## ИНСТРУКЦИЯ ПО РЕГИСТРАЦИИ НА ДИСТАНЦИОННОМ РЕСУРСЕ КГБ ПОУ «РОДИНСКИЙ МЕДИЦИНСКИЙ КОЛЛЕДЖ»

Для регистрации на дистанционном ресурсе КГБ ПОУ «Родинский медицинский колледж»:

1) Необходимо пройти на сайт колледжа – <u>http://rmk22.ru</u> или набрать в адресной строке - <u>http://do.rmk22.ru</u> и перейти сразу на дистанционный ресурс.

| C IP © mk22.ru     Assolvenu                                                                                                    |                                                                                                    |                                                                                                    |
|----------------------------------------------------------------------------------------------------|----------------------------------------------------------------------------------------------------|----------------------------------------------------------------------------------------------------|
| КГБ ПС<br>«Роди                                                                                                    | у<br>нский медицинский колледж»<br>Организация обучения<br>в условиях<br>распространения                                                                                                    |                                                                                                    |
| Пархони дала<br>Сладбовиданцах<br>Гоновик накол<br>на годерой<br>Боропентраний насок                                                                                                    | Объявление                                                                                                    | Americanican     Americanican     Annova                                                                                                    |
| ската сайта<br>сведения об учирадния<br>растисание<br>прегодикателни<br>алиточностам<br>студитам                                                                                                    | XTERING characteristic with the construction of the balance of programmer spaces in the programmer of the space in the interpretation of the programmer of the space of the programmer of the space of the space o | <ul> <li>спетей ликования</li> <li>спетей ликования</li> <li>уческ петеой посновника</li> <li>спосовідника</li> <li>странастака</li> <li>кранного поснови</li> <li>спосекластичноста</li> <li>петеокластичноста</li> </ul>                                                                                                    |
| панстическое селиние<br>доплисов селиние<br>доплисов селиние<br>ниши новости<br>пистикодайствия экстеникану<br>рестиционный всорс                                                                                                    | оперативном россим программи в решинальной с станствии с танные вональтики<br>насачные и личности Алтийского срав 12.11. Пареладной<br>Амеют Садра                                                                                                    | 810,44, C<br>004,440,444,440,444<br>1607,440,041,447<br>1700,441,448,447<br>1700,444,448,447<br>1700,444,448,447<br>1700,444,448,447<br>1700,444,447<br>1800,449,449<br>1800,449,449<br>1800,449<br>1800,4491800,449<br>1800,449<br>18 |
| and the second second se |                                                                                                    |                                                                                                    |

2) В главном меню выбрать пункт меню «Дистанционный ресурс»

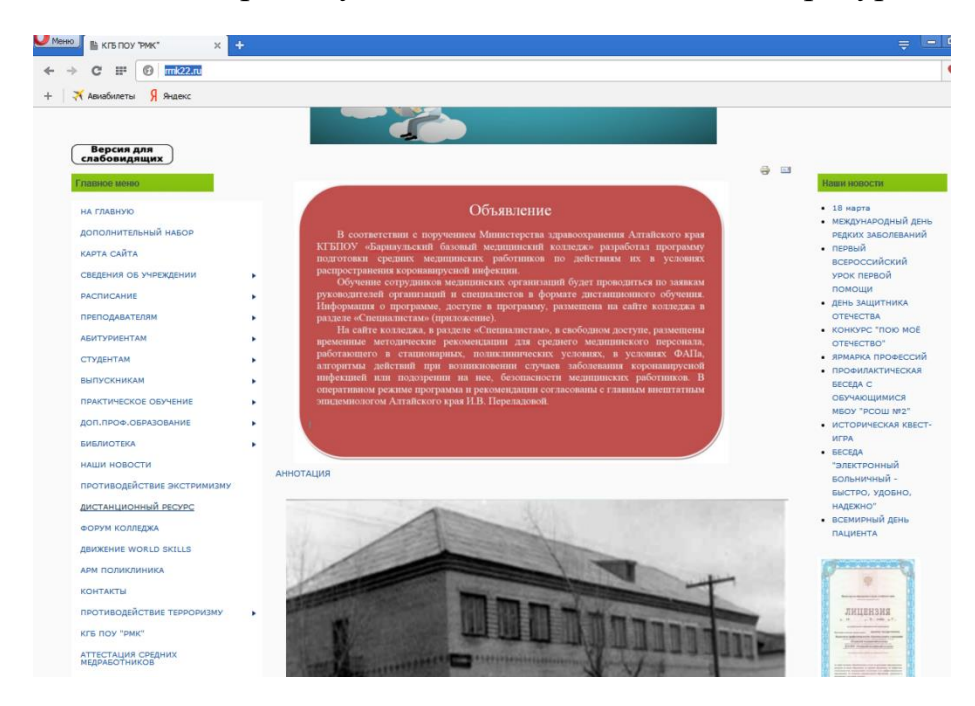

3) После появления окна регистрации, необходимо создать новую учетную запись, нажав «Создать учетную запись»

| <ul> <li>Макстанционный респрс КГГ × Штодяшие-Понта Макги × +</li> <li>              ФОР ФОР ПОНТА ПОНТА Макги × +         </li> <li>             Анадолеты Я яндекс         </li> <li>             Анадолеты Я яндекс         </li> <li>             В изчало &gt; Вход в систему         </li> </ul> | ╤ ⊡<br>колледж"<br>Би «а кол                                                                                                    |
|----------------------------------------------------------------------------------------------------|----------------------------------------------------------------------------------------------------|
| Уже были на этом сайте?<br>Войдите в систему, указав Ваш логин и пароль<br>(В Вашем брязуере должен быть разрешен прием cookies) (*)<br>Портин                                                                                                    | <section-header><section-header><section-header><section-header><list-item><list-item><list-item><list-item><list-item><list-item><list-item><list-item><list-item><section-header></section-header></list-item></list-item></list-item></list-item></list-item></list-item></list-item></list-item></list-item></section-header></section-header></section-header></section-header> |
| Выне и                                                                                                    | ошли в систему<br>В изакало                                                                                                    |

4) Вносим в форму регистрации необходимые данные и нажимаем «Сохранить»

| Меню Меню                             | х 👩 (1) Входящие - Почта Майл 🗴 🕂                                                                                                    |
|---------------------------------------|----------------------------------------------------------------------------------------------------|
| ← → C Ⅲ 🕑 do.mk                       | 2.ru/login/signup.php?                                                                                                    |
| + 🛪 Авиабилеты 🖇 Яндекс               |                                                                                                    |
| Дистанционный рес                     | урс КГБ ПОУ "Родинский медицинский колледж" Ви не вошли з си                                                                                                    |
| В начало 🕨 Вход 🕨 Новая учет          | KAR SARNOG                                                                                                    |
| Выберите имя пользователя             | и пароль                                                                                                    |
| Логин*                                |                                                                                                    |
|                                       | пароль должен содержать символов - не менее 8, цифр - не менее 1, строчных букв - не менее 1, прописных букв - не менее 1, символов, не являющихся буквами и цифрами - не менее 1 |
| Пароль*                               | Показать                                                                                                    |
| Заполните информацию о се             | 5e                                                                                                    |
| Адрес электронной почты*              |                                                                                                    |
| Адрес электронной почты<br>(еще раз)* |                                                                                                    |
| Имя*                                  |                                                                                                    |
| Фамилия*                              |                                                                                                    |
| Город*                                |                                                                                                    |
| Странат                               | Выберите страну                                                                                                    |
|                                       | Сохланиты Отмена                                                                                                    |
|                                       | Обязательные для заполнения поля в этой форме пом                                                                                                    |
|                                       | Вы не вошли в систему (Bxon)                                                                                                    |
|                                       | В начало                                                                                                    |
|                                       |                                                                                                    |
|                                       |                                                                                                    |
|                                       |                                                                                                    |
|                                       |                                                                                                    |

5) После этого на указанную при регистрации электронную почту приходит письмо с ссылкой для окончания регистрации

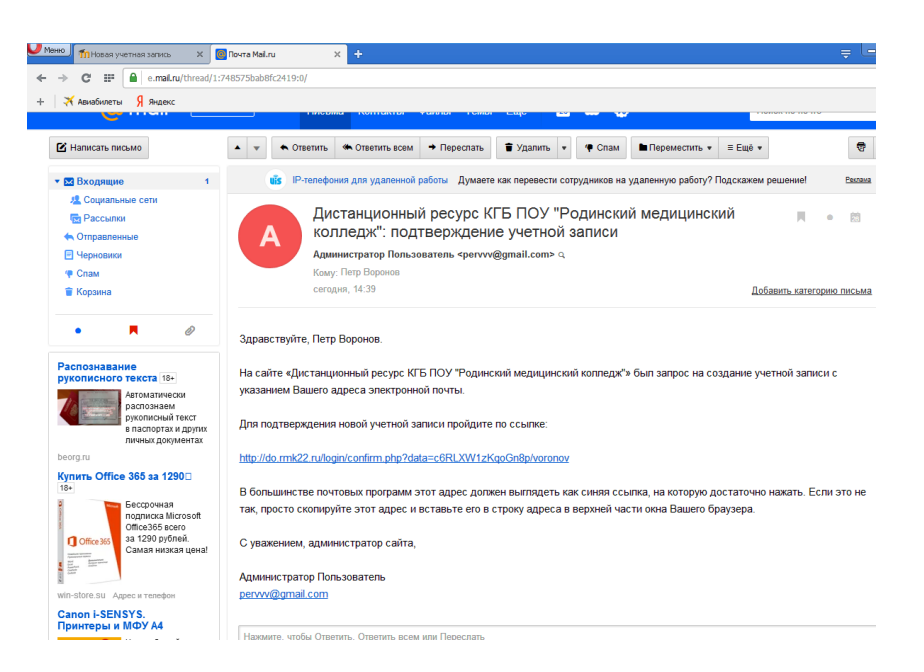

6) Перейдя по ссылке в письме, мы заканчиваем регистрацию на дистанционном ресурсе КГБ ПОУ «Родинский медицинский колледж» и можем работать на ресурсе.

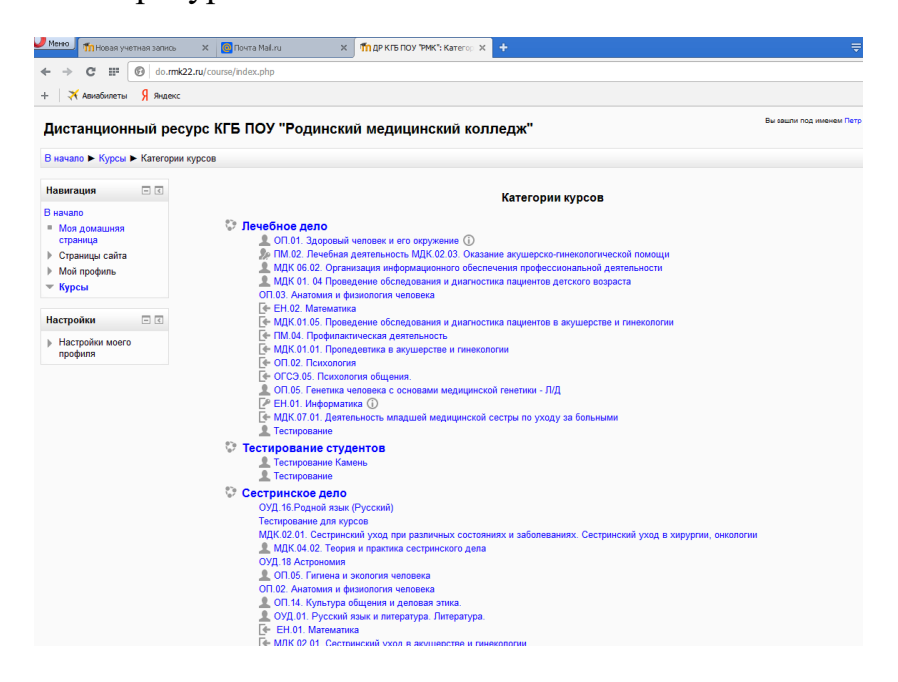